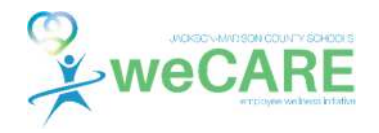

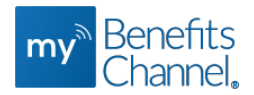

# How to Access your Barcode ID on MyBenefitsChannel.com

### Step 1: Login to MyBenefitsChannel.com

- Log in to <u>www.mybenefitschannel.com</u> using your username and password.
- If this is your first time visiting MyBenefitsChannel, click the "Register Here" button to register and create your username and password.
- Remember, MyBenefitsChannel uses the same secure encryption that banks do and your personal information is never shared!

|                       | A SALLEY SALES |
|-----------------------|----------------|
| 🛱 Register Here       |                |
| .og into your account |                |
| Jsername              |                |
|                       |                |
| <sup>a</sup> ssword   |                |
|                       |                |
|                       |                |

### Step 2: Access your Barcode ID

#### To PRINT your Barcode ID BEFORE THE EVENT and BRING IT WITH YOU:

• After logging into your account at <u>www.mybenefitschannel.com</u>, click the **tool icon** in the upper right corner, next to the question mark on the homepage.

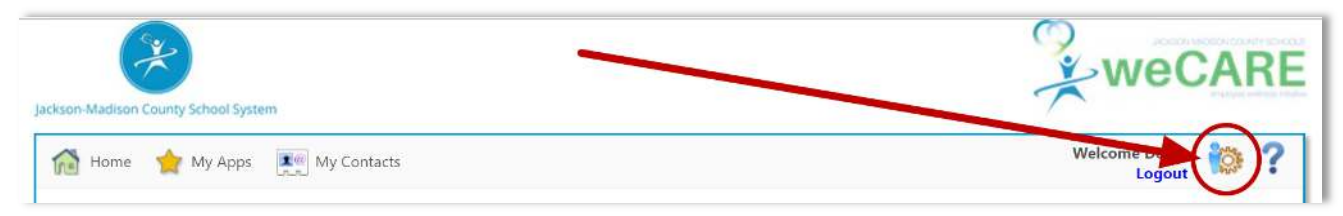

• In the **My Barcode** section, click the "**Print Barcode**" button to print your Barcode ID for the event.

| My Account   |                           |
|--------------|---------------------------|
|              | Expand All   Collapse All |
| 💗 My Profile |                           |
| My Barcode   |                           |
| Barcode ID   |                           |

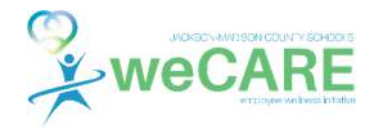

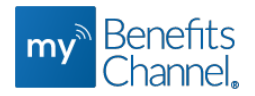

# How to Access your Barcode ID on MyBenefitsChannel.com

#### To access your Barcode ID ON EVENT DAY from your PHONE:

• After logging into your account at <u>www.mybenefitschannel.com</u>, click the **Events** icon. Next, click the **My Barcode** icon that will appear under the Events icon.

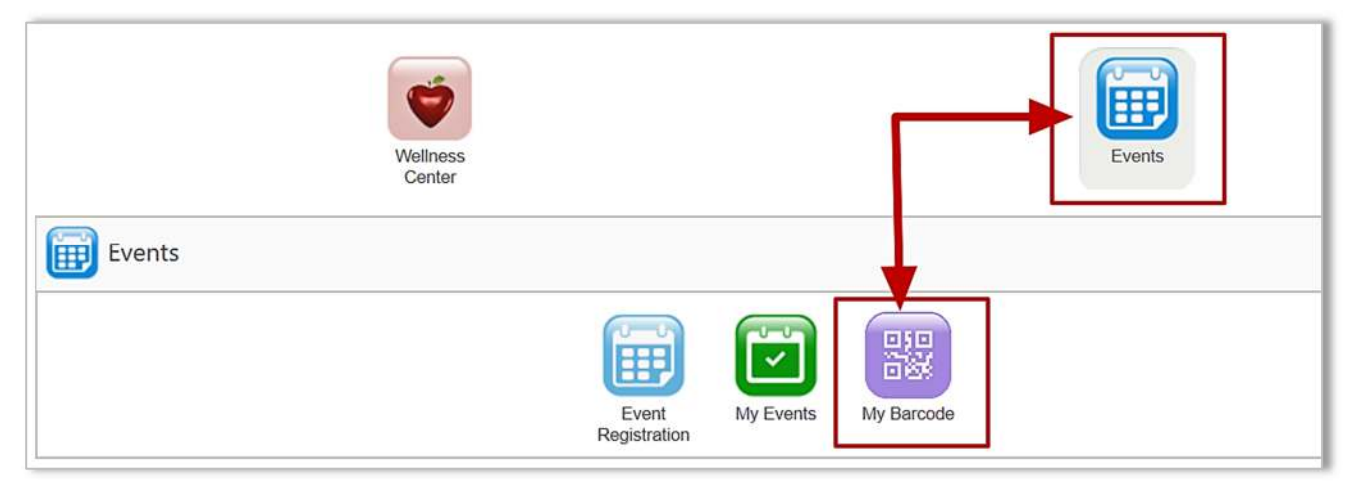

• In the pop-up window, your **Barcode ID** will be displayed. Your Barcode ID can be scanned for the event checkin. Click the **Close** button to exit the My Barcode screen.

| mpc//www.mybenefitschan | net.com, Portal Elearning Schedule CourseMyBarcisde.augu |
|-------------------------|----------------------------------------------------------|
|                         | My Barcode                                               |
|                         | Barcode Id                                               |
|                         |                                                          |
|                         | Demo                                                     |
|                         | Close                                                    |

Need help or have questions? Contact MyBenefitsChannel Support at <a href="mailto:support@mybenefitschannel.com">support@mybenefitschannel.com</a>